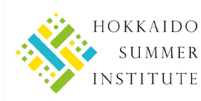

# Application Guidance Notes for Hokkaido Summer Institute (HSI) 2021

## NOTE: Before applying, please read the application guidelines carefully.

For current student applicants:

https://hokkaidosummerinstitute.oia.hokudai.ac.jp/applications/current\_students/

For non-student applicants: https://hokkaidosummerinstitute.oia.hokudai.ac.jp/applications/non\_students/

## 1. Preparation

To apply online, the following items are required.

### 1) Your e-mail address to be registered

The e-mail address you use to register your account will automatically be used for any e-mail communications between you and the HSI Managing Section, therefore please ensure that it is an e-mail address that you check regularly and will not be deactivated.

### 2) Your application information

Download a data entry form [EXCEL file] of your category\* on the application guidelines webpage and fill out the form. FApplication Guidelines> 3. Application Documents> 1) Application Form

\*Categories: Overseas current students/ Current students in Japan

Overseas Non-students/ Non-students in Japan

Your application information in the form should be transcribed on the application webpage.

### 3) Your facial photo [JPEG file]

## 4) Scanned copy of your application documents (certificates and passport/ID card) [PDF file]

## 2. Account registration

To apply for the Hokkaido Summer Institute program you will need to register an account at <u>https://hokkaidosummerinstitute.oia.hokudai.ac.jp/applications/admission.html</u>. \*<u>This webpage opens at 12:00 on the first day and closes at 17:00 on the last day of the application [pre-application for non-students] period. [JST]</u>

- 1) Before entering your e-mail address in the form, read "9. Handling of Personal Information" in the application guidelines and tick "Yes" to indicate that you agree with our policies.
- 2) Enter your e-mail address and click "New Registration."
- 3) An e-mail regarding how to complete the account registration process will be sent to your e-mail address.
- 4) Access the URL in the e-mail to set up your account.

| Account Setup                                                                         |                                                                                                    |                           |
|---------------------------------------------------------------------------------------|----------------------------------------------------------------------------------------------------|---------------------------|
| Please set a password (6 – 8 alphanumeric<br>Before you move on, confirm which studer | characters) for your login account, and select your student category.<br>It category you belong to at the Application guidelines.                                                                               |                           |
| P<br>Retype p                                                                         | assword assword show password                                                                                                    | ←Set your password.       |
| Questionnaire                                                                         | Category  Please select -  Please select -  Current Students from overseas institutions  Current Students from institutions in Japan  Non-Students from viewseas  puestionnali Mono Student from utilitia Japan | ←Choose your category.    |
| How did you learn about<br>the Hokkaido Summer Institute?                             | O Hokkaido University website<br>O Search engine (Google, Yahoo, etc.)                                                                                                    |                           |
|                                                                                       | O Facebook or Twitter (Hokkaldo Summer Institute)<br>O Facebook or Twitter (Hokkaldo University)<br>O Friend                                                                                                    | ←Answer the questionnaire |
|                                                                                       | O Friend (previous HSI participant) O Supervisor Home institution:                                                                                                    |                           |
|                                                                                       | O Administrator/Staff<br>Home institution:                                                                                                    |                           |

 $\rightarrow$ Click "Confirm" at the bottom of the webpage, and then your account registration is completed.

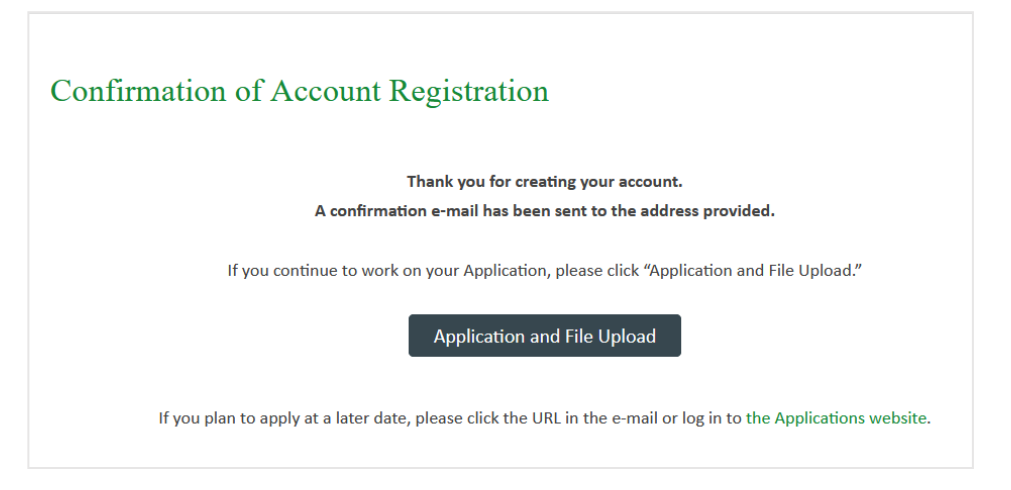

 $\rightarrow$  Click "Application and File Upload" to proceed to application.

If you apply later, you can do so by logging in on the "Application for Admission" webpage. https://hokkaidosummerinstitute.oia.hokudai.ac.jp/applications/admission.html

| Application for Admission                                                                                                    |                                         |
|----------------------------------------------------------------------------------------------------|-----------------------------------------|
| New Account Registration                                                                                                    |                                         |
| To apply, create an account.<br>Enter your e-mail address in the box below and click "New Registration." An e-mail with information on how to complete the account<br>registration process will be sent to the address provided. |                                         |
| *Hokkaido University (HU) students do not have to submit applications.<br>For more information, check the Information for HU students page.                                                                                      |                                         |
| Please refer to our Handling of Personal Information page to read about how your submitted information will be handled by the university.                                                                                        |                                         |
| I have read and agree with the policies above.  Yes You cannot proceed unless you agree.                                                                                                    |                                         |
|                                                                                                    |                                         |
| E-mail example@mail.com                                                                                                    |                                         |
| New Registration                                                                                                    |                                         |
|                                                                                                    |                                         |
| Login                                                                                                    |                                         |
| If you already have an account, enter your registered e-mail address and password and click "Login."                                                                                                    |                                         |
| To confirm your application information, enter your registered e-mail address and password and click "Login."                                                                                                    |                                         |
| E-mail example@mail.com                                                                                                    | $\rightarrow$ Log in by your registered |
| Password Password show password                                                                                                    | e-mail address and pw.                  |
| Login                                                                                                    |                                         |
| If you have forgotten your password, click here.                                                                                                    |                                         |
|                                                                                                    | ,<br>                                   |

After completing your application, you can confirm your application information by logging in here.

# 3. Online Application

# STEP1 Enter information/ Select Courses

Transcribe your application information of your data entry form in each field on the application webpage [STEP1.] Complete your information input within an hour. To secure more time or suspend your input, click "Save Temporarily" at the bottom of the webpage.

| Application for A                                                                                                    | Imission (Overseas Current Students)                                                                                                    | Please enter all fields in English unless otherwise noted.                                                                                                    |
|----------------------------------------------------------------------------------------------------|----------------------------------------------------------------------------------------------------|----------------------------------------------------------------------------------------------------|
|                                                                                                    |                                                                                                    | Sender<br>Mate Female X No Answer<br>Name                                                                                                    |
| STEP. 1                                                                                                    | STEP. 2 STEP. 3 STEP. 4 STEP. 5                                                                                                    | Name is alphabet, as it appears on your passort Photo Photo                                                                                                    |
| Enter Information<br>Select Courses                                                                                                    | Confirm Application Review of Application<br>Information Documents Upload Uploaded Files Completion                                                                                                    | name is Casiline Granization (carg), as it appears on your passport<br>(If your name has Chalese daracters.)<br>// arrive/Geren / Holde)                                                                                                    |
|                                                                                                    | /                                                                                                    | [Only for Japanese]/ul-add sataana:<br>// (armit/ Geven / Hodde)                                                                                                    |
| *Please enter all fields in Englis                                                                                                    | ih unless otherwise noted.                                                                                                    | Date of Birth Nationality                                                                                                    |
| *Complete your information in                                                                                                    | put within an hour. To secure more time or suspend input, click "Save Temporarily" at the bottom of                                                                                                    | римиүүүү<br>Address<br>Address                                                                                                    |
| the page.<br>*You are required to upload yo                                                                                                    | ur photo(ing) and application documents(DDE) in the Step. 03                                                                                                    | Town/CRy Post code Country/state                                                                                                    |
| *For information about how w                                                                                                    | e handle your personal information, please review "9. Handling of Personal Information" in the                                                                                                    | Instantine numeri inclanine country case, no nymerici                                                                                                    |
| application guidelines.                                                                                                    |                                                                                                    | Situation before traveling to Japan<br>White currents or offer all years that before traveline to beautrophysion?                                                                                                    |
| 1 Dersonal Details                                                                                                    |                                                                                                    | *Only for applicants who just to come to Japon and take face-to-face courses.<br>Emergency contact                                                                                                    |
| 1. I ersonar Details                                                                                                    |                                                                                                    | rui auron<br>Relationhip<br>Address<br>Taavi/Chv Poor rode                                                                                                    |
| Gander                                                                                                    |                                                                                                    | Country/Mate                                                                                                    |
| Gender                                                                                                    |                                                                                                    | Akumni<br>Hvare you previsuuly studied at Hokkando University? 🛛 Yes 🔹 No<br>If you checked YES,                                                                                                    |
| Name                                                                                                    | <ul> <li>Name in alphabet, as it appears on your passport</li> </ul>                                                                                                    | plicase enter your studiet number. Bumber:<br>If you studiet at Hakalis University but do net know the number,<br>please neteck here.                                                                                                    |
|                                                                                                    | Family name Family name                                                                                                    | VISA<br>Do you want HU to make visa arrangement? □ Yes □ No 是形学生のみ                                                                                                    |
|                                                                                                    |                                                                                                    | и                                                                                                    |
|                                                                                                    | Given name                                                                                                    |                                                                                                    |
|                                                                                                    | Middle name Middle name                                                                                                    | ←Enter(Transcribe) your                                                                                                    |
|                                                                                                    | <ul> <li>Name in Chinese characters (kanji), as it appears on your passport<br/>(If your name has Chinese characters.)</li> </ul>                                                                                                    | application details in each field.                                                                                                    |
|                                                                                                    | Factly and Factly and                                                                                                    |                                                                                                    |
|                                                                                                    | ramiy name ramiy name                                                                                                    |                                                                                                    |
|                                                                                                    | Given name Given name                                                                                                    |                                                                                                    |
|                                                                                                    | Middle name Middle name                                                                                                    |                                                                                                    |
|                                                                                                    | <ul> <li>[Only for Japanese] Full-width kana</li> </ul>                                                                                                    |                                                                                                    |
|                                                                                                    |                                                                                                    |                                                                                                    |
|                                                                                                    | Family name Family name                                                                                                    |                                                                                                    |
| <ol> <li>Courses you wi</li> <li>*Each course has a design<br/>can take:</li> </ol>                                                                                                    | sh to take<br>nated level. Before you submit your application, please check in the table below which level's co                                                                                                    | burses you                                                                                                    |
| 2. Courses you wi<br>*Each course has a design<br>can take:                                                                                                    | ish to take<br>nated level. Before you submit your application, please check in the table below which level's co<br>Undergraduate Master's students Ph.D. students                                                                                                    | burses you                                                                                                    |
| 2. Courses you wi<br>*Each course has a design<br>can take:<br>Undergraduate level                                                                                                    | ish to take nated level. Before you submit your application, please check in the table below which level's co Undergraduate tudents Master's students Ph.D. students                                                                                                    | ourses you                                                                                                    |
| 2. Courses you wi<br>*Each course has a design<br>can take:<br>Undergraduate level                                                                                                    | ish to take nated level. Before you submit your application, please check in the table below which level's co Indergraduate Master's students Ph.D. students                                                                                                    | ourses you                                                                                                    |
| 2. Courses you wi<br>*Each course has a design<br>can take:<br>Undergraduate level<br>Master's level                                                                                                    | Indergraduate     Master's students     Ph.D. students       ✓     ✓     ✓       ✓     ✓     ✓                                                                                                    | ourses you                                                                                                    |
| 2. Courses you wi<br>*Each course has a design<br>can take:<br>Undergraduate level<br>Master's level<br>Graduate level                                                                                                    | Indergraduate       Master's students       Ph.D. students         Indergraduate       Image: Comparison of the students       Image: Comparison of the students         Image: Comparison of the students       Image: Comparison of the students       Image: Comparison of the students         Image: Comparison of the students       Image: Comparison of the students       Image: Comparison of the students         Image: Comparison of the students       Image: Comparison of the students       Image: Comparison of the students         Image: Comparison of the students       Image: Comparison of the students       Image: Comparison of the students         Image: Comparison of the students       Image: Comparison of the students       Image: Comparison of the students         Image: Comparison of the students       Image: Comparison of the students       Image: Comparison of the students         Image: Comparison of the students       Image: Comparison of the students       Image: Comparison of the students         Image: Comparison of the students       Image: Comparison of the students       Image: Comparison of the students         Image: Comparison of the students       Image: Comparison of the students       Image: Comparison of the students         Image: Comparison of the students       Image: Comparison of the students       Image: Comparison of the students         Image: Comparison of the students       Image: Comparison of the students                                                                                                    | ourses you                                                                                                    |
| 2. Courses you wi<br>*Each course has a design<br>can take:<br>Undergraduate level<br>Master's level<br>Graduate level<br>Ph.D. level                                                                                                    | Master's students       Ph.D. students         Indergraduate       Master's students       Ph.D. students         Image: Image: Im                                                                                                    | ourses you                                                                                                    |
| 2. Courses you wi<br>*Each course has a design<br>can take:<br>Undergraduate level<br>Master's level<br>Graduate level<br>Ph.D. level                                                                                                    | Master's students       Ph.D. students         A       ✓         A       ✓                                                                                                    | ourses you                                                                                                    |
| 2. Courses you wi<br>*Each course has a design<br>can take:<br>Undergraduate level<br>Master's level<br>Graduate level<br>Ph.D. level<br>If you would like to check of                                                                                                    | Indergraduate       Master's students       Ph.D. students         Audents       Image: Comparison of the students       Image: Comparison of the students         Image: Comparison of the students       Image: Comparison of the students       Image: Comparison of the students         Image: Comparison of the students       Image: Comparison of the students       Image: Comparison of the students         Image: Comparison of the students       Image: Comparison of the students       Image: Comparison of the students         Image: Comparison of the students       Image: Comparison of the students       Image: Comparison of the students         Image: Comparison of the students       Image: Comparison of the students       Image: Comparison of the students         Image: Comparison of the students       Image: Comparison of the students       Image: Comparison of the students         Image: Comparison of the students       Image: Comparison of the students       Image: Comparison of the students         Image: Comparison of the students       Image: Comparison of the students       Image: Comparison of the students         Image: Comparison of the students       Image: Comparison of the students       Image: Comparison of the students         Image: Comparison of the students       Image: Comparison of the students       Image: Comparison of the students         Image: Comparison of the students       Image: Comparison of the students       Image                                                                                                    | ourses you                                                                                                    |
| 2. Courses you with the second second | Master's students       Ph.D. students         A       A         A       A         B       B       B         B       B       B         B       B       B         B       B       B         B       B       B         B       B       B         B       B                                                                                                    | ourses you<br>You can select courses from the                                                                                                    |
| 2. Courses you wi<br>*Each course has a design<br>can take:<br>Undergraduate level<br>Master's level<br>Graduate level<br>Ph.D. level<br>If you would like to check of<br>Course 1                                                                                                    | Indergraduate<br>students       Master's students       Ph.D. students         ✓       ✓       ✓         ✓       ✓       ✓         ✓       ✓       ✓         ✓       ✓       ✓         ✓       ✓       ✓         ✓       ✓       ✓         ✓       ✓       ✓         ✓       ✓       ✓         ✓       ✓       ✓         ✓       ✓       ✓         ✓       ✓       ✓         ✓       ✓       ✓         ✓       ✓       ✓         ✓       ✓       ✓         ✓       ✓       ✓         ✓       ✓       ✓         ✓       ✓       ✓         ✓       ✓       ✓         ✓       ✓       ✓         ✓       ✓       ✓         ✓       ✓       ✓         ✓       ✓       ✓         ✓       ✓       ✓         ✓       ✓       ✓         ✓       ✓       ✓         ✓       ✓       ✓         ✓       ✓       ✓         ✓ <td>You can select courses from the<br/>dropdown list of;</td>                                                                                                    | You can select courses from the<br>dropdown list of;                                                                                                    |
| 2. Courses you with the second second | ish to take nated level. Before you submit your application, please check in the table below which level's co Indergraduate Master's students Ph.D. students          Indergraduate students       Master's students         Image: Image: Imag                                                          | You can select courses from the<br>dropdown list of;<br>-Course category                                                                                                    |
| 2. Courses you wi<br>*Each course has a design<br>can take:<br>Undergraduate level<br>Master's level<br>Graduate level<br>Ph.D. level<br>If you would like to check of<br>Course 1                                                                                                    | ish to take nated level. Before you submit your application, please check in the table below which level's co Indergraduate Master's students Ph.D. students          Indergraduate students       Master's students         Image: Image: Imag                                                          | Vou can select courses from the<br>dropdown list of;<br>-Course category                                                                                                    |
| 2. Courses you wi<br>*Each course has a design<br>can take:<br>Undergraduate level<br>Master's level<br>Graduate level<br>Ph.D. level<br>If you would like to check of<br>Course 1                                                                                                    | ish to take nated level. Before you submit your application, please check in the table below which level's co Indergraduate Master's students Ph.D. students          Image: Constraint of the students of the students                        | Vou can select courses from the<br>dropdown list of;<br>-Course category<br>-Course title (A-Z)                                                                                                    |
| 2. Courses you wi<br>*Each course has a design<br>can take:<br>Undergraduate level<br>Master's level<br>Graduate level<br>Ph.D. level<br>If you would like to check of<br>Course 1                                                                                                    | ish to take nated level. Before you submit your application, please check in the table below which level's co Indergraduate Master's students Ph.D. students          Indergraduate students       Master's students         Image: Image: Imag                                                          | Vou can select courses from the<br>dropdown list of;<br>-Course category<br>-Course title (A-Z)<br>-Course number                                                                                                    |
| 2. Courses you with the second second | ish to take nated level. Before you submit your application, please check in the table below which level's co Indergraduate Master's students Ph.D. students          Indergraduate students       Master's students         Image: Image: Imag                                                          | Vou can select courses from the<br>dropdown list of;<br>-Course category<br>-Course title (A-Z)<br>-Course number                                                                                                    |
| 2. Courses you wi<br>*Each course has a design<br>can take:<br>Undergraduate level<br>Master's level<br>Graduate level<br>Ph.D. level<br>If you would like to check of<br>Course 1                                                                                                    | ish to take nated level. Before you submit your application, please check in the table below which level's conservation of the students of the students of the | Vou can select courses from the<br>dropdown list of;<br>-Course category<br>-Course title (A-Z)<br>-Course number                                                                                                    |
| 2. Courses you wi<br>*Each course has a design<br>can take:<br>Undergraduate level<br>Master's level<br>Graduate level<br>Ph.D. level<br>If you would like to check of<br>Course 1                                                                                                    | ish to take nated level. Before you submit your application, please check in the table below which level's co Indergraduate Master's students Ph.D. students I I I I I I I I I I I I I I I I I I I                                                                                                    | Vou can select courses from the<br>dropdown list of;<br>-Course category<br>-Course title (A-Z)<br>-Course number                                                                                                    |
| 2. Courses you wi<br>*Each course has a design<br>can take:<br>Undergraduate level<br>Master's level<br>Graduate level<br>Ph.D. level<br>If you would like to check of<br>Course 1                                                                                                    | ish to take nated level. Before you submit your application, please check in the table below which level's co Indergraduate Master's students Ph.D. students I I I I I I I I I I I I I I I I I I I                                                                                                    | Vou can select courses from the<br>dropdown list of;<br>-Course category<br>-Course title (A-Z)<br>-Course number                                                                                                    |
| 2. Courses you wi<br>*Each course has a design<br>can take:<br>Undergraduate level<br>Master's level<br>Graduate level<br>Ph.D. level<br>If you would like to check of<br>Course 1                                                                                                    | ish to take nated level. Before you submit your application, please check in the table below which level's co Undergraduate Master's students Ph.D. students  A A A A A A A A A A A A A A A A A A A                                                                                                    | You can select courses from the dropdown list of;         -Course category         -Course title (A-Z)         -Course number                                                                                                    |
| 2. Courses you wi<br>*Each course has a design<br>can take:<br>Undergraduate level<br>Master's level<br>Graduate level<br>Ph.D. level<br>If you would like to check of<br>Course 1                                                                                                    | ish to take nated level. Before you submit your application, please check in the table below which level's co Undergraduate Master's students Ph.D. students          J       J         students       J         J       J         J       J         J       J         J       J         J       J         J       J         J       J         Courses page, please click here.       J         Course search (sort by course category / course A-Z / course number)         Humanities       Course Name         (U013) International Archaeological Field School in Rebun Island (for Undergrad         Period       On/Aug/2021 - 22/Aug/2021         Course format       On-campus or Online         Which course format would you select?       On-campus or Online                                                                                                    | Vou can select courses from the<br>dropdown list of;<br>-Course category<br>-Course title (A-Z)<br>-Course number                                                                                                    |
| 2. Courses you wi<br>*Each course has a design<br>can take:<br>Undergraduate level<br>Master's level<br>Graduate level<br>Ph.D. level<br>If you would like to check of<br>Course 1                                                                                                    | ish to take nated level. Before you submit your application, please check in the table below which level's constructed in the table below which level's constructed in table below below which level's constructed in table below below | You can select courses from the dropdown list of;         -Course category         -Course title (A-Z)         -Course number                                                                                                    |
| 2. Courses you wi<br>*Each course has a design<br>can take:<br>Undergraduate level<br>Master's level<br>Graduate level<br>Ph.D. level<br>If you would like to check of<br>Course 1                                                                                                    | ish to take nated level. Before you submit your application, please check in the table below which level's constructed in the table below which level's constructed in table below which level's constructed in the table below which level's constructed in the table below which level's constructed in the table below which level's constructed in the table below which level's constructed in table below which level's constructed in the table below which level's constructed in the table below which level's constructed in the table below which level's constructed in the table below which level's constructed in the table below which level's constructed in table below which level's constructed in table below below table below below table below below table below below table below below table below below table below below table below table below below table below below table below table below tabl | You can select courses from the dropdown list of;         -Course category         -Course title (A-Z)         -Course number         Select the desired course de mode in case the course form "On-campus or Online".                                                       |
| 2. Courses you wi<br>*Each course has a design<br>can take:<br>Undergraduate level<br>Master's level<br>Graduate level<br>Ph.D. level<br>If you would like to check of<br>Course 1                                                                                                    | ish to take nated level. Before you submit your application, please check in the table below which level's constructed in the table below which level's constructed in table below which level's constructed in table below which level's constructed in table below below which level's constructed in table below below belo | You can select courses from the dropdown list of;         -Course category         -Course title (A-Z)         -Course number         Select the desired course de mode in case the course form "On-campus or Online".                                                       |
| 2. Courses you wi<br>*Each course has a design<br>can take:<br>Undergraduate level<br>Master's level<br>Graduate level<br>Ph.D. level<br>If you would like to check of<br>Course 1                                                                                                    | ish to take nated level. Before you submit your application, please check in the table below which level's constructed in the table below which level's constructed in the table below below table in table below table in table in  | Vou can select courses from the<br>dropdown list of;<br>-Course category<br>-Course title (A-Z)<br>-Course number<br>Select the desired course de<br>mode in case the course form<br>"On-campus or Online".                                                                  |
| 2. Courses you wi<br>*Each course has a design<br>can take:<br>Undergraduate level<br>Master's level<br>Graduate level<br>Ph.D. level<br>If you would like to check of<br>Course 1                                                                                                    | ish to take nated level. Before you submit your application, please check in the table below which level's constructed in the table below which level's constructed in the table below below which level's constructed in the table below below bel | You can select courses from the dropdown list of;         -Course category         -Course title (A-Z)         -Course number         Select the desired course de mode in case the course form "On-campus or Online".                                                       |
| 2. Courses you wi<br>*Each course has a design<br>can take:<br>Undergraduate level<br>Master's level<br>Graduate level<br>Ph.D. level<br>If you would like to check of<br>Course 1                                                                                                    | ish to take nated level. Before you submit your application, please check in the table below which level's constructed in the table below which level's constructed in the table below below which level's constructed in the table below below bel | You can select courses from the         dropdown list of;         -Course category         -Course title (A-Z)         -Course number         Select the desired course de mode in case the course form "On-campus or Online".         Click "add" to apply multiple courses |

| - Select Course categories - | Note:                           |
|------------------------------|---------------------------------|
| - Select Course categories - | Some courses are not open to    |
| Humanities                   | Non-student applicants.         |
| Social Sciences              | Check the available course list |
| Science                      | for Non-student applicants on   |
| Engineering                  | the application guidelines      |
| Agriculture                  | webpage.                        |
| Health                       | -                               |
| Education                    |                                 |
| Art                          |                                 |
| Interdisciprinary Studies    |                                 |
| Others                       |                                 |
| - Course A-Z -               | -                               |
| Course Number -              |                                 |

→Complete this section and click "Confirm" at the bottom of the webpage to proceed to the next step. To secure more time or suspend your input, click "Save Temporarily."

### STEP2 Confirm Information

Confirm the information you have entered.

| STEP. 1<br>Enter Information<br>Select Courses                          | STEP. 2<br>Confirm<br>Information                      | STEP. 3<br>Application<br>Documents Upload                                               | STEP. 4<br>Review of<br>Uploaded Files    | Applica<br>Comple | P. 5<br>ation<br>etion |
|-------------------------------------------------------------------------|--------------------------------------------------------|------------------------------------------------------------------------------------------|-------------------------------------------|-------------------|------------------------|
| can save the information l<br>lication.<br>ase click "Next" if you move | by clicking "Save Tempora<br>e on to the Step 03 (Appl | arily" at the bottom of the pag                                                          | e and modify it until 1                   | the point you sub | mit for                |
| 1. Personal Details                                                     | 3                                                      | ination documents opious.                                                                |                                           |                   |                        |
| 1. Personal Details                                                     | s<br>Male                                              |                                                                                          |                                           |                   |                        |
| 1. Personal Details<br>Sender<br>Name                                   | S<br>Male<br>• Nar                                     | me in alphabet, as it appears o                                                          | n your passport                           |                   |                        |
| 1. Personal Details<br>Gender<br>Name                                   | 8 Male<br>• Nar<br>Overs                               | me in alphabet, as it appears o<br>reas Student                                          | n your passport                           |                   |                        |
| 1. Personal Details<br>Sender<br>Name                                   | 8<br>Male<br>• Nar<br>Overs<br>• Nar<br>海狗             | me in alphabet, as it appears o<br>eas Student<br>me in Chinese characters (kanji<br>汴学生 | n your passport<br>), as it appears on yo | ur passport       |                        |

→After you have confirmed your application information, click "Next" at the bottom of the webpage to proceed to the next step.

To go back to STEP 1 webpage and modify your input, click "Prev."

To secure more time or suspend your input, click "Save Temporarily." You can modify it until the point you submit for application.

# STEP3 Application Documents Upload

Upload the application documents prescribed in the application guidelines. If you do not have your passport at the time of application, it can be submitted at a later date.

| Photo: JPEG File [under 4MB]                                                                                          |
|----------------------------------------------------------------------------------------------------|
| Certificates (all applicants: Mandatory) and passport(overseas applicants only)/ID card PDF File [under 4MB for each] |

| STEP. 1<br>Enter Information<br>Select Courses                                                                                                    | 2 STEP. 3 STEP. 4<br>Application<br>Documents Upload Uploaded Files STEP. 5<br>Application<br>Completion |                                        |
|----------------------------------------------------------------------------------------------------|----------------------------------------------------------------------------------------------------|----------------------------------------|
| Application Documents Uplo<br>Please upload the application documents No<br>*Please note: Screenshots from a webpage a                                                                                                    | ad<br>. 2-7 mentioned in the application guidelines.<br>re not acceptable.                               |                                        |
| Photo<br>front-facing, upper body, no hat; 354 x 295 pixels                                                                                                    | Browse No file selected.<br>(jpg, under 4MB)                                                             | →Choose the file you wish t<br>upload. |
| Official certificate of student status<br>and (If you will graduate from your current home<br>institution before the HSI program starts)<br>Official certificate of acceptance<br>(It should be issued by the home institution at the time<br>of enrollment in HSL) | Browse No file selected.<br>(pdf, under 4MB)                                                             |                                        |
| Official academic transcript<br>(Showing subjects, grades, and grading criteria for at<br>least one academic year prior to the application.)                                                                                                    | Browse No file selected.<br>(pdf, under 4MB)                                                             |                                        |
| Official English proficiency test certificate<br>(It can be substituted by the Official Certificate of English<br>proficiency written by your home-institution academic<br>supervisor if relevant scores are unavailable.)                                          | Browse No file selected.<br>(pdf, under 4MB)                                                             |                                        |
| Photocopy of your passport                                                                                                    | Browse No file selected.<br>(pdf, under 4MB)                                                             |                                        |
|                                                                                                    | If you cannot submit, please specify the reason for non-submission and the estimated date of submission. |                                        |
|                                                                                                    |                                                                                                    |                                        |

→After you have uploaded all documents, click "Confirm" at the bottom of the webpage to proceed to the next step.

To secure more time or suspend your input, click "Save Temporarily."

| Note:<br>Please check that you have uploaded the documents specified in the application<br>guidelines. If you have not, your application will not be proceeded.                                                                                                    |
|----------------------------------------------------------------------------------------------------|
| Please ensure that;                                                                                                    |
| -Your application documents are written in English.                                                                                                    |
| <ul> <li>(For current students)</li> <li>-Your official certificate of student status shows <u>1) the date of enrollment and 2) the duration of study or the expected graduation date at home institution.</u></li> <li>-Your official academic transcript shows <u>1) subjects, 2) grades, and 3) grading criteria for at least one academic year prior to the application.</u></li> </ul> |
| -You have uploaded <u>the official English proficiency test certificate</u> if you are not a native English speaker.                                                                                                    |

# STEP4 Review of Uploaded Files

Confirm the files you have uploaded.

| STEP. 1<br>Enter Information<br>Select Courses STEP.<br>Confirm                                                                                                    | 2 STEP. 3<br>Application<br>Documents Upload                        | STEP. 4<br>Review of<br>Uploaded Files | STEP. 5<br>Application<br>Completion |
|----------------------------------------------------------------------------------------------------|---------------------------------------------------------------------|----------------------------------------|--------------------------------------|
| Review of Uploaded Files                                                                                                    |                                                                     |                                        |                                      |
| If the uploaded files are correct, please click<br>Once submitted, you cannot change your ap                                                                                                    | "Submit" to complete the application<br>plication information here. | n procedure.                           |                                      |
| Photo<br>front-facing, upper body, no hat; 354 x 295 phots                                                                                                    |                                                                     |                                        |                                      |
| Official certificate of student status<br>(Slowing the data of enrollment and the duration of<br>study at your current home institution. Student ID card is<br>not acceptable.)<br>or<br>Official certificate of acceptance<br>(It should be issued by the home institution at the time<br>of enrollment IH off If you will graduate from your<br>current home institution before the HSI program starts.) | 82214004_2.pdf<br>Click on the file name to open the                | e file.                                |                                      |
| Official academic transcript<br>(Showing subjects, grades, and grading criteria for at<br>least one academic year prior to the application.)                                                                                                    | 82214004_3.pdf<br>Click on the file name to open the                | e file.                                |                                      |
| Official English proficiency test certificate<br>(It can be substituted by a documented certificate of<br>English proficiency writen by your home-institution<br>academic supervisor if relevant scores are unavailable.)                                                                                                    | 82214004_4.pdf<br>Click on the file name to open the                | e file.                                |                                      |
| Photocopy of your passport                                                                                                    | 82214004_6.pdf<br>Click on the file name to open the                | e file.                                |                                      |
|                                                                                                    | 0                                                                   |                                        |                                      |

 $\rightarrow$ If the uploaded files are correct, click "Submit" to complete the application procedure.

Please note that you cannot change your application information on the application webpage once submitted. Confirm your application details carefully before clicking "Submit".

### STEP5 Application Completion

Once your application has been completed, you will receive a confirmation e-mail.

Please check your e-mail regularly as the HSI Managing Section (hokkaido\_summer@oia.hokudai.ac.jp) may contact you if there are any concerns regarding your application. Please note that your application may not be accepted if you do not respond to our inquiry.

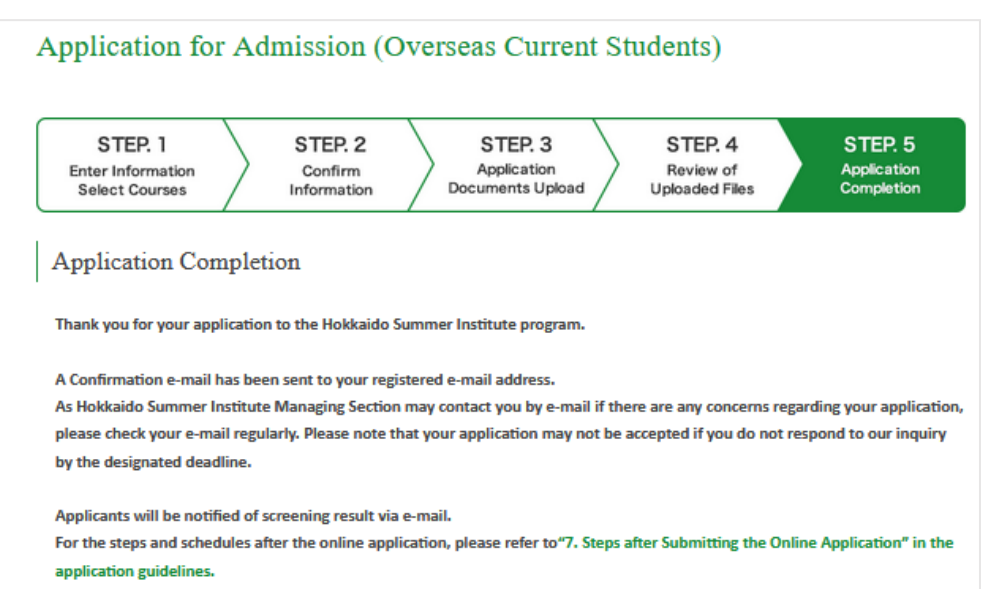

Your submitted documents can be viewed by logging in to the Applications website again.

Note:

If you need to contact the HSI Managing Section about your application, please do so <u>via</u> <u>your registered e-mail address</u> at any stage of the application.